| 0  | 00              |        |            |       |        |                |                   |              |       |           | 🖹 F       | olaylist.                        | xlsx    |      |                    |                      |        |
|----|-----------------|--------|------------|-------|--------|----------------|-------------------|--------------|-------|-----------|-----------|----------------------------------|---------|------|--------------------|----------------------|--------|
| 2  | <b>11</b>       |        | . *        | ð 🛱   | 1      | 9.             | @ · ]             | - <b>2</b> 3 | • 🔏 • | 🕼 🛅       | 100       | 0% -                             | 0       |      |                    |                      |        |
|    | A Home          | Layo   | out Ta     | ables | Charts |                | SmartArt          | Forn         | nulas | Data      | Review    |                                  |         |      |                    |                      |        |
|    | Edit            |        |            |       | Font   |                |                   |              | ,     | lignment  |           |                                  | Nun     | nber |                    |                      | Format |
| 1  |                 | Fill 🔻 | Calibri (B | ody)  | - 11   | • 4            | A- A-             | =            |       | abc 🕶 🚟 🔊 | Wrap Text | Gen                              | eral    |      | -                  |                      | 4.     |
| Pa | Paste O Clear * |        | BI         | BIU   |        | - <u>- A</u> - |                   | E            |       |           | Merge     | - 📴                              | - % , 5 |      | 00<br>⇒.0 Conditio |                      | 5 L    |
|    | A3              |        | 00         | ( fx  | 1978   |                | Summer of Bringer | Manuscript_N |       |           | 2 Martine | 2 Notesting of the second second |         |      | Forma              | itting <sup>34</sup> |        |
|    |                 | R      |            | D     | F      | F              | C.                | н            | 1     | 1. 1      | K         | 1                                | M       | N    | 1                  | 0                    | P      |
| 1  | year            | length | frequency  | genre |        |                | u                 |              |       | 1         | ix.       | -                                | 141     | 14   |                    | 0                    |        |
| 2  |                 | [m]:cc |            |       |        |                |                   |              |       |           |           |                                  |         |      |                    |                      |        |
| 3  | 1978            | 3:28   | 4          | 1     |        | 1              | Rock              |              |       |           |           |                                  | _       |      |                    |                      |        |
| 4  | 1993            | 3:08   | 5          | 1     |        | 2              | Country           |              |       |           |           |                                  |         | _    | _                  |                      |        |
| 5  | 1982            | 3:57   | 4          | 1     | -      | 3              | Alternative       | 1            | -     |           |           |                                  |         | -    | -                  |                      |        |
| 6  | 1973            | 3:00   | 4          | 1     |        | 4              | Indie             |              | -     |           |           |                                  | _       | -    | _                  |                      |        |
| -  | 1978            | 6:05   | 4          | 1     |        | 5              | Acoustic          |              | _     |           |           |                                  | _       | _    |                    |                      |        |
| 8  | 1973            | 5:11   | 4          | 1     |        | 6              | Нір Нор           |              |       |           |           |                                  |         |      | _                  |                      |        |
| 9  | 2011            | 3:19   | 4          | 1     | -      | 1              | Кар               |              | -     |           |           |                                  |         | -    | -                  |                      |        |
| 10 | 1997            | 4:00   | 4 ·        | 1     | J      | 8              | World             |              |       |           | -         |                                  |         | -    | _                  |                      |        |
|    | 2005            | 3:39   | 9 4        | 1     |        | 9              | Рор               |              |       |           |           |                                  |         |      | _                  |                      |        |
| 12 | 1995            | 4:15   | 4          | 2     |        |                |                   |              |       |           |           |                                  | _       | -    | _                  |                      |        |
| 13 | 1985            | 3:00   | 9          | 2     |        | -              |                   |              |       |           |           |                                  |         | -    | -                  | -                    |        |
| 14 | 2010            | 4:38   | /          | 2     |        |                |                   |              | -     |           | -         |                                  | -       | -    | _                  |                      |        |
| 15 | 1987            | 3:45   | 9          | 2     |        |                |                   |              |       |           |           |                                  |         |      |                    |                      |        |
| 10 | 1988            | 3:33   | 9          | 4     |        |                |                   |              | -     |           |           |                                  |         |      | _                  |                      |        |
| 10 | 1999            | 4:20   | 5          | 4     |        | -              |                   |              | -     | _         |           |                                  |         | -    | -                  |                      |        |
| 10 | 2011            | 4:47   | 11         | 4     |        |                |                   |              |       | -         |           |                                  |         | -    | _                  |                      |        |
| 20 | 2007            | 3.07   |            | 5     |        | -              |                   |              |       |           |           |                                  |         |      |                    |                      |        |
| 21 | 1092            | 2-50   | 4          | 0     |        |                |                   |              | -     |           | -         |                                  | _       |      | -                  |                      |        |
| 22 | 1070            | 2.56   | 5          | 9     |        | -              |                   |              | -     |           |           |                                  |         | -    | -                  |                      |        |
| 23 | 2009            | 4-55   | -          | 9     | -      |                |                   |              | -     |           | -         |                                  | -       | -    | -                  |                      |        |
| 24 | 2005            | 4.55   |            |       |        | -              |                   |              |       |           |           |                                  |         |      |                    |                      |        |
| 25 |                 |        |            |       |        |                |                   |              |       |           |           |                                  | _       |      |                    |                      |        |
| 26 |                 |        |            |       |        | -              |                   |              |       |           |           |                                  |         |      | -                  |                      |        |
| 27 |                 |        |            |       |        |                |                   |              | -     | -         |           |                                  |         | -    |                    |                      |        |
| 28 |                 |        |            |       |        |                |                   |              |       |           |           |                                  |         |      |                    |                      |        |
| 29 |                 |        |            |       |        | -              |                   |              | 1     |           |           |                                  | -       | 1    | -                  |                      |        |
| 30 |                 |        |            |       |        |                |                   |              | -     |           |           |                                  |         |      | -                  |                      |        |
| 31 |                 |        | -          |       |        |                |                   |              |       |           |           |                                  |         |      |                    |                      |        |
| 32 |                 |        |            |       |        |                |                   |              |       |           |           |                                  |         |      |                    |                      |        |
| 33 |                 |        |            |       |        |                |                   |              |       |           |           |                                  |         |      |                    |                      |        |
| 34 |                 |        |            |       |        |                |                   |              |       |           |           |                                  |         |      |                    |                      |        |
| 35 |                 |        |            |       |        |                |                   |              |       |           |           |                                  |         |      |                    |                      |        |
| 36 |                 |        |            |       |        |                |                   |              |       |           |           |                                  |         |      |                    |                      |        |
| 37 |                 |        |            |       |        |                |                   |              |       |           |           |                                  |         |      |                    |                      |        |
| 38 |                 |        |            |       |        |                |                   |              |       |           |           |                                  |         |      |                    |                      |        |
| 39 |                 |        |            |       |        |                |                   |              |       |           |           |                                  |         |      |                    |                      |        |
| 40 |                 |        |            |       |        |                |                   |              |       |           |           |                                  |         |      |                    |                      |        |
| 41 |                 |        |            |       |        |                |                   |              |       |           |           |                                  |         |      |                    |                      |        |
| 42 |                 |        |            |       |        |                |                   |              |       |           |           |                                  |         |      |                    |                      |        |

After opening up the Excel playlist file, highlight the year, length an frequency cells of ONLY genre 1. Year, length, and frequency will become the x-axis, y-axis, and bubble size respectively.

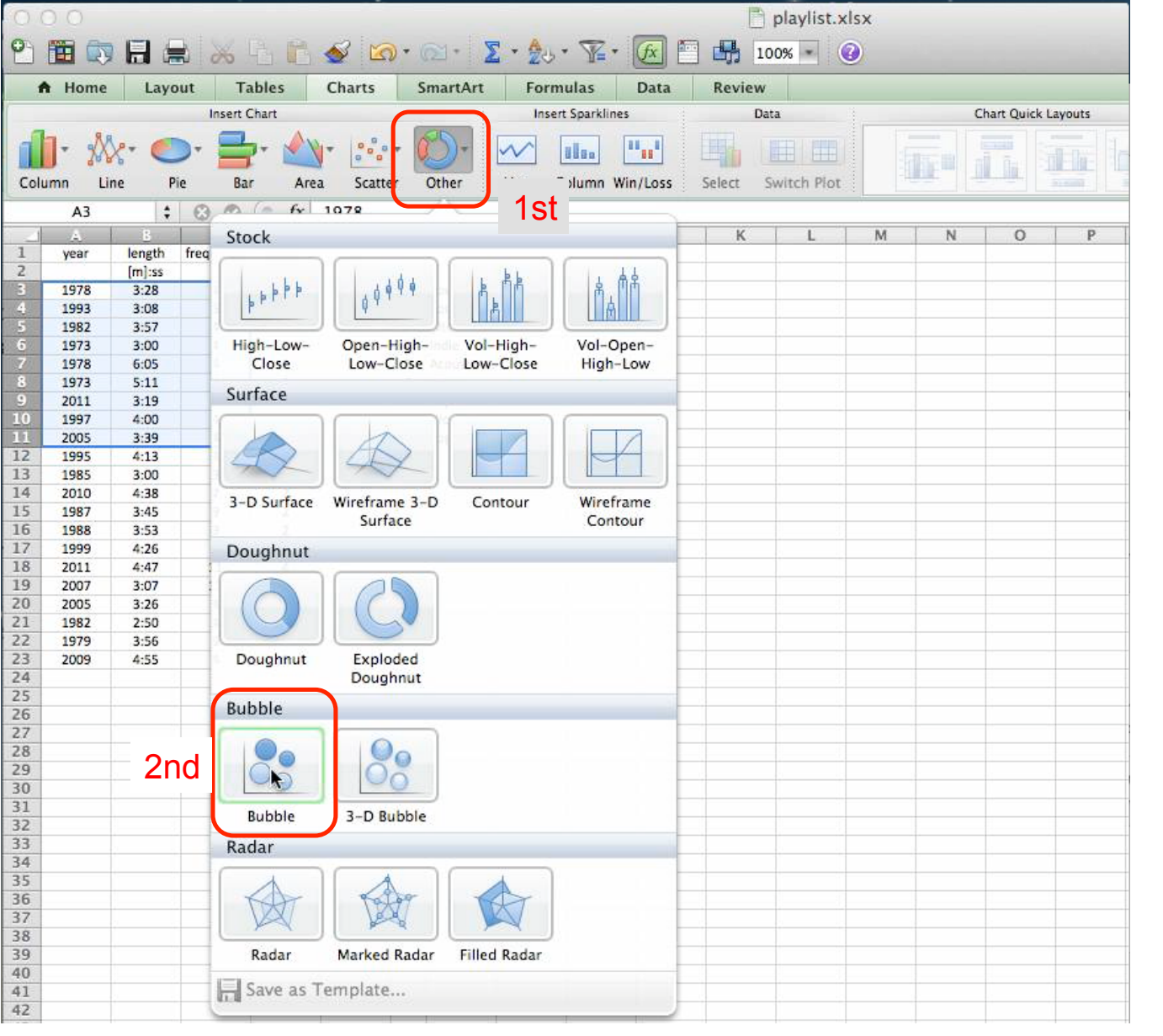

Click on the "Charts" thumbnail and then click on the "Bubble" plot style.

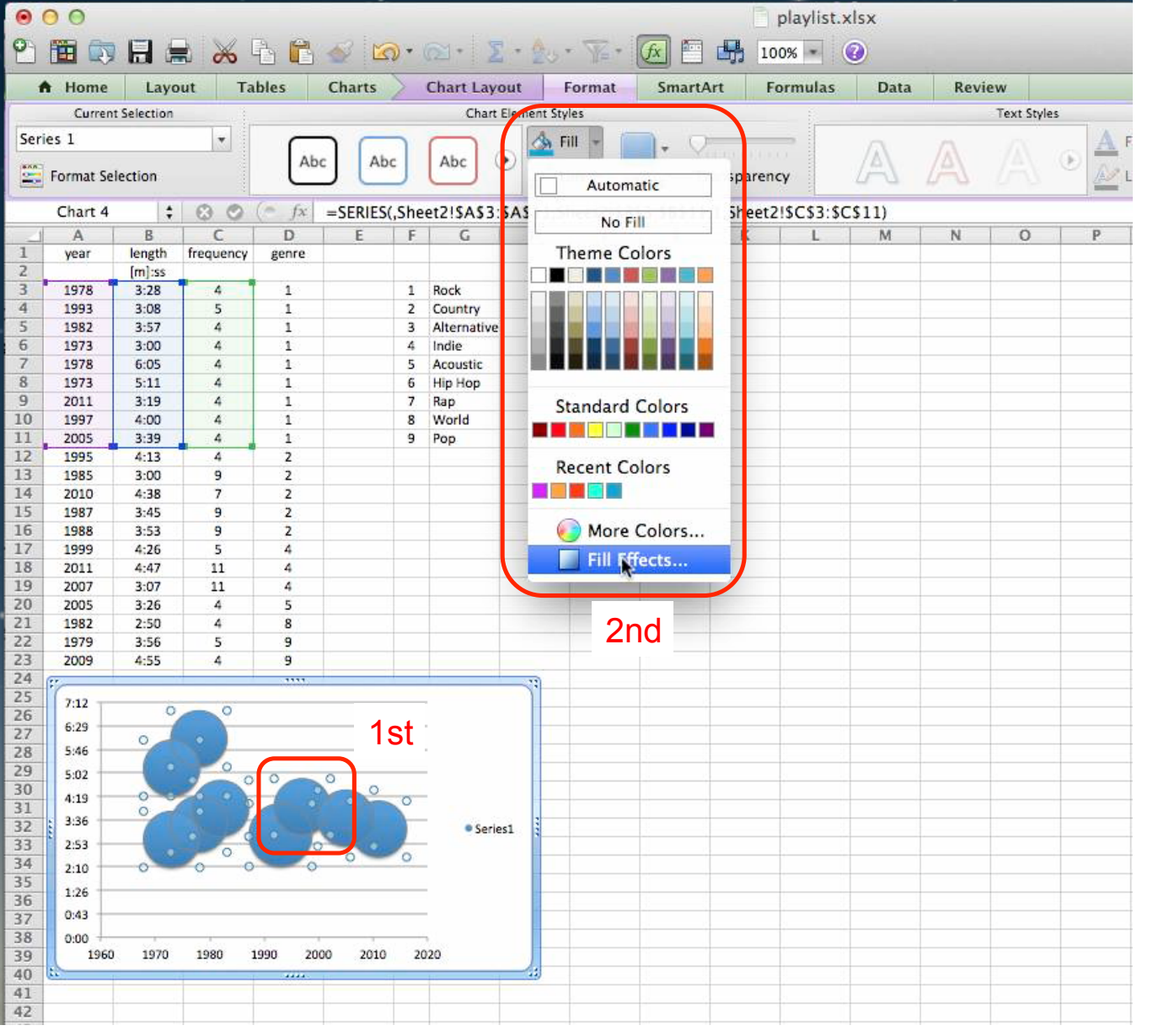

Notice the appearance of bubbles. They are obviously all the same size because all of the songs had the same play frequency. Click on one of the blue bubbles, go to the "Chart Layout" thumbnail, click on the "Fill" drop down menu and finally click on "Fill Effects..."

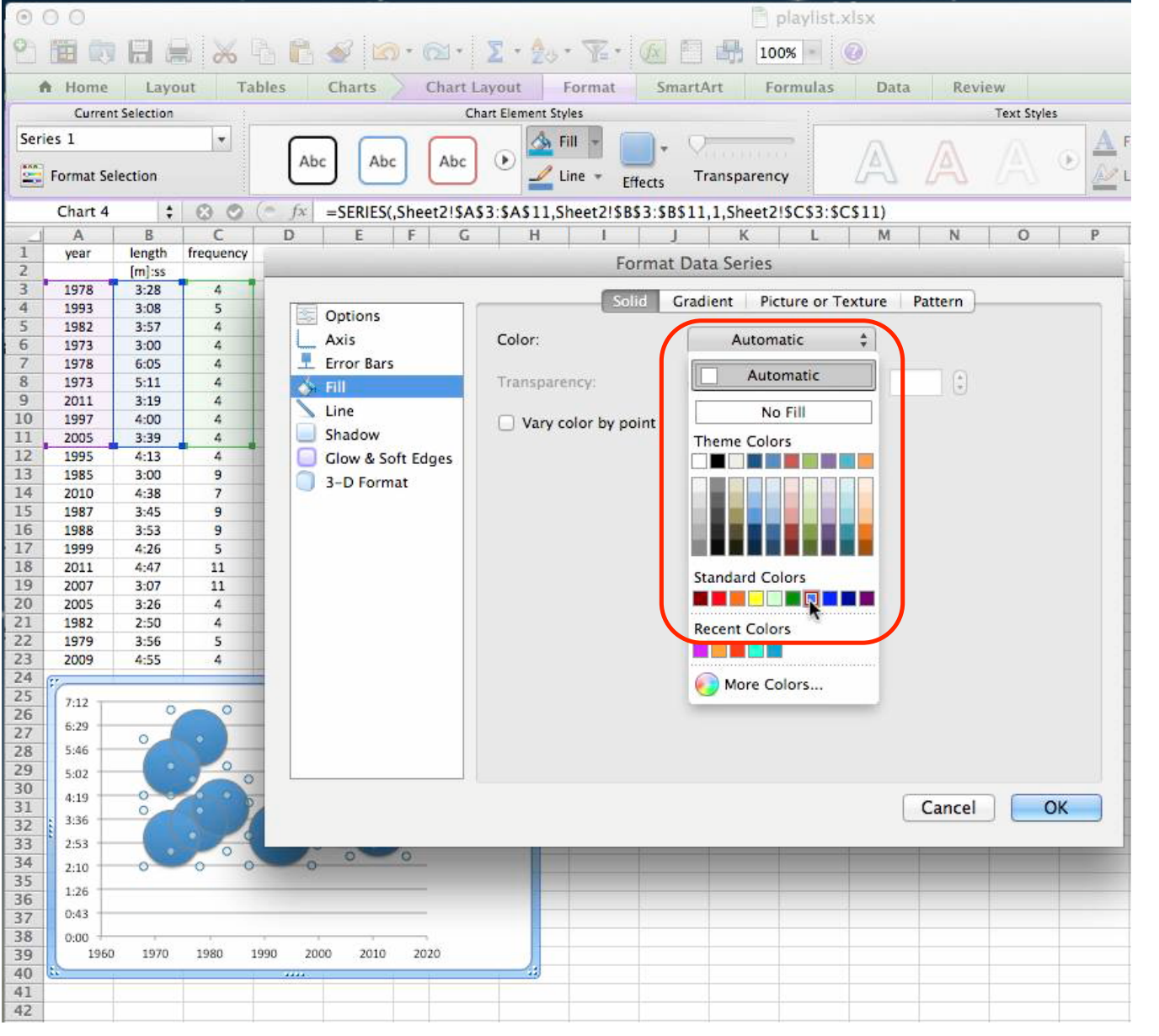

The "Format Data Series" window opens. Highlight "Fill" and then click on "Color: Automatic". A brighter shade of blue is selected.

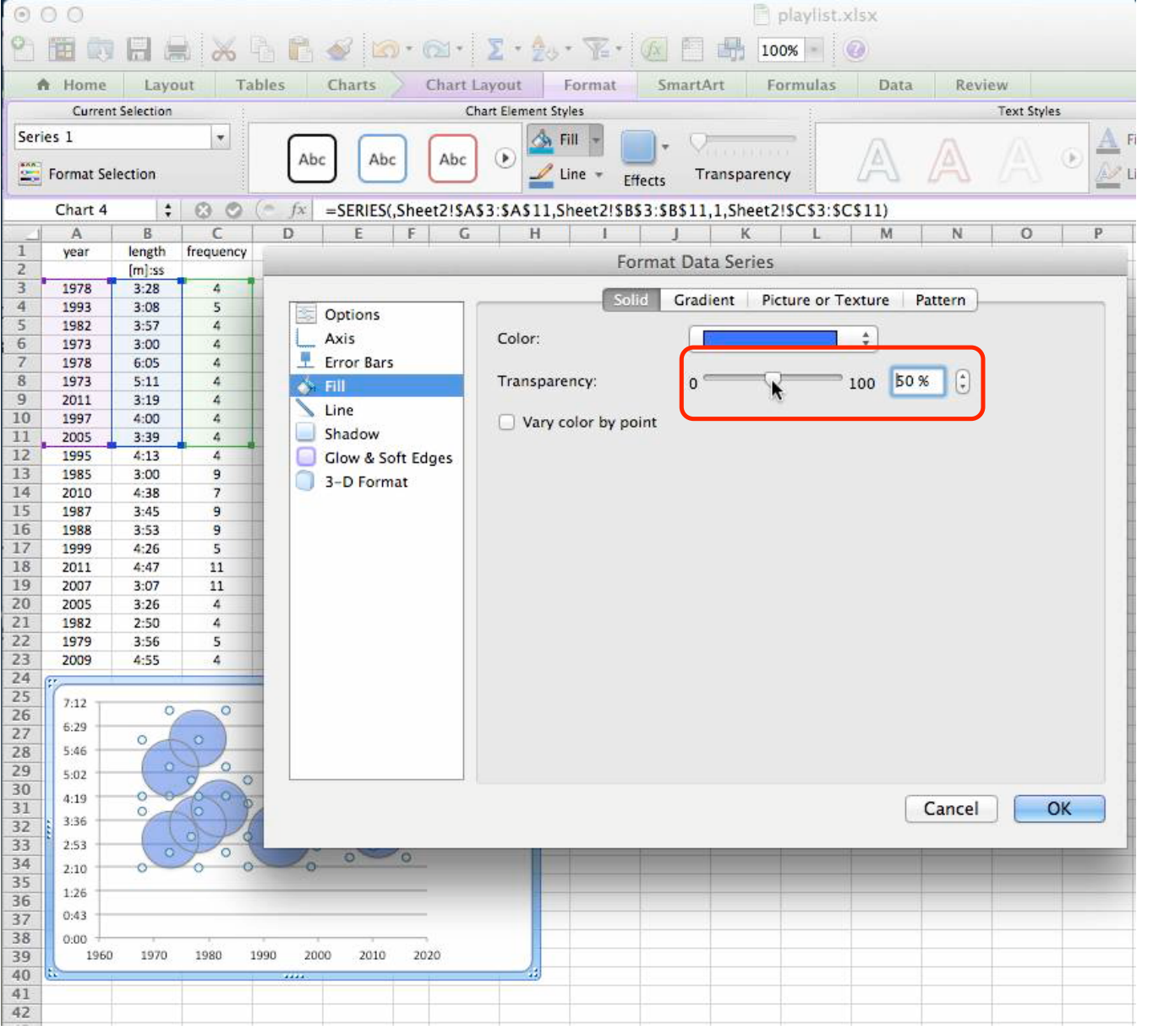

Drag the "Transparency" slider until it reads "50%". Notice that the bubble has some transparent quality now. This will make it easier to see other bubbles underneath when we do subsequent overlays.

| 0 (  | 0 0    |        |           |          | 📄 playlist.xlsx                                       |
|------|--------|--------|-----------|----------|-------------------------------------------------------|
| 2    |        |        | *         | à G.     |                                                       |
| 1    | Home   | Layo   | ut Ta     | bles     | Charts SmartArt Formulas Data Review                  |
|      |        |        | Insert C  | Chart    | Insert Sparklines Data Chart Quick Layouts            |
| Colu | umn Li | ne P   | ie Bai    | r Area   | Scatter Other Line Column Win/Loss Select Switch Plot |
|      | A3     | \$     | 80        | (= fx    | 1978                                                  |
| 1    | A      | B      | C         | D        | E F G H I I K L M N O P                               |
| 1    | year   | length | frequency | genre    |                                                       |
| 2    |        | [m]:ss |           |          | Select Data Source                                    |
| 3    | 1978   | 3:28   | 4         | 1        |                                                       |
| 4    | 1993   | 3:08   | 5         | 1        |                                                       |
| 5    | 1982   | 3:57   | 4         | 1        | Chart data range: =Sheet2!SAS3:SCS11                  |
| 6    | 1973   | 3:00   | 4         | 1        |                                                       |
| 7    | 1978   | 6:05   | 4         | 1        |                                                       |
| 8    | 1973   | 5:11   | 4         | 1        |                                                       |
| 9    | 2011   | 3:19   | 4         | 1        |                                                       |
| 10   | 1997   | 4:00   | 4         | 1        | Switch Row/Column                                     |
| 11   | 2005   | 3:39   | 4         | 1        |                                                       |
| 12   | 1995   | 4:13   | 4         | 2        |                                                       |
| 10   | 1985   | 3:00   | 9         | 2        | 1 at 1                                                |
| 14   | 2010   | 4:38   | /         | 2        | Series Name: SI Rock                                  |
| 15   | 1987   | 3:45   | 9         | 2        |                                                       |
| 17   | 1000   | 4.76   | 5         | 4        | Series1 X values:Sheet2[SAS3:SAS11                    |
| 18   | 2011   | 4.20   | 11        | 4        |                                                       |
| 19   | 2007   | 3-07   | 11        | 4        | Y values: =Sheet2!\$B\$3:\$B\$11                      |
| 20   | 2005   | 3.26   | 4         | 5        |                                                       |
| 21   | 1982   | 2:50   | 4         | 8        | Sizes: =Sheet2ISCS3:SCS11                             |
| 22   | 1979   | 3:56   | 5         | 9        | Add 2nd                                               |
| 23   | 2009   | 4:55   | 4         | 9        | Category (X) axis labels:                             |
| 24   |        |        |           |          |                                                       |
| 25   | 7:12   |        |           |          | Hidden and Empty Cells                                |
| 26   | 6.20   |        |           |          |                                                       |
| 2.7  | 6:29   |        |           |          | Show empty cells as: Gaps ÷                           |
| 28   | 5:46   |        | -         |          |                                                       |
| 29   | 5:02   |        |           | -        | Show data in hidden rows and columns                  |
| 30   | 4:19   |        |           |          |                                                       |
| 31   | 3:36   | -      |           |          |                                                       |
| 32   | 3.63   |        | - 8       |          | Cancel OK                                             |
| 33   | 2:53   |        | 0-        |          |                                                       |
| 34   | 2:10   |        |           |          |                                                       |
| 36   | 1:26   |        |           |          |                                                       |
| 37   | 0:43   |        |           |          |                                                       |
| 38   | 0:00   |        |           |          |                                                       |
| 39   | 1960   | 1970   | 1980      | 1990 200 | 2010 2020                                             |
| 40   | -      |        |           |          |                                                       |
| 41   |        |        |           |          |                                                       |
| 42   |        |        |           |          |                                                       |

Rename "Series1" as "Rock" and then click on "Add" to add an overlay.

| 0 (  | 0.6        |        |           |         |                                       |                                                                                       | . 8            | playlist.xlsx   |            |            |           |  |  |  |  |
|------|------------|--------|-----------|---------|---------------------------------------|---------------------------------------------------------------------------------------|----------------|-----------------|------------|------------|-----------|--|--|--|--|
| 2    | <b>E</b> 🕅 |        | 8         | 46      | <i>≨</i> ∞ • ∞ • Σ • ∲₀               | • 🖫 • 💽 🛙                                                                             |                | 0% • 📀          |            |            |           |  |  |  |  |
|      | Home       | Layo   | ut Ta     | bles    | Charts SmartArt Form                  | nulas Data                                                                            | Review         |                 |            |            |           |  |  |  |  |
| -    |            |        | Insert C  | hart    | Inse                                  | rt Sparklines                                                                         | Da             | ta              |            | Chart Quic | k Layouts |  |  |  |  |
| Colu | ]- 🞊       | -      |           | - Are:  | a Scatter Other Line                  |                                                                                       | Select S       | witch Plot      | The second |            |           |  |  |  |  |
| Con  | Δ3         | c 1    |           | (= fx   | 1978                                  | commin winycoss                                                                       | Jeiece a       | witten Piot     |            |            |           |  |  |  |  |
| 1    | Δ          | R      | C         | D       | E E C H                               |                                                                                       | K              |                 | M N        | 0          | P         |  |  |  |  |
| 1    | vear       | length | frequency | genre   |                                       | 1 1 1                                                                                 | K              | -               |            |            |           |  |  |  |  |
| 2    | 1.000      | [m]:ss |           | 0       |                                       | Select D                                                                              | ata Source     |                 |            |            |           |  |  |  |  |
| 3    | 1978       | 3:28   | 4         | 1       |                                       |                                                                                       |                |                 |            |            |           |  |  |  |  |
| 4    | 1993       | 3:08   | 5         | 1       |                                       |                                                                                       |                |                 |            |            |           |  |  |  |  |
| 5    | 1982       | 3:57   | 4         | 1       | Charles I.                            |                                                                                       |                |                 |            |            |           |  |  |  |  |
| 6    | 1973       | 3:00   | 4         | 1       | Chart data                            | range:                                                                                |                |                 |            |            |           |  |  |  |  |
| 7    | 1978       | 6:05   | 4         | 1       | The Chart Data Ra                     | ange is too comple                                                                    | x to be disp   | layed. If a new | Data Range |            |           |  |  |  |  |
| 8    | 1973       | 5:11   | 4         | 1       | is selected, it will                  | is selected, it will replace all of the series on the Series Panel. Switch Row/Column |                |                 |            |            |           |  |  |  |  |
| 9    | 2011       | 3:19   | 4         | 1       |                                       |                                                                                       |                |                 |            |            |           |  |  |  |  |
| 10   | 1997       | 4:00   | 4         | 1       |                                       |                                                                                       |                |                 |            |            |           |  |  |  |  |
| 11   | 2005       | 3:39   | 4         | 1       |                                       |                                                                                       |                |                 |            |            |           |  |  |  |  |
| 12   | 1995       | 4:13   | 4         | 2       | · · · · · · · · · · · · · · · · · · · |                                                                                       |                | $\frown$        |            |            |           |  |  |  |  |
| 13   | 1985       | 3:00   | 9         | 2       |                                       |                                                                                       |                |                 |            |            |           |  |  |  |  |
| 14   | 2010       | 4:38   | 7         | 2       | Series                                | Name                                                                                  | 1et            | Country         | -          |            |           |  |  |  |  |
| 15   | 1987       | 3:45   | 9         | 2       | Series                                | rearity.                                                                              | 131            | Country         |            |            |           |  |  |  |  |
| 16   | 1988       | 3:53   | 9         | 2       | Rock                                  | Vuoluee                                                                               |                |                 |            |            |           |  |  |  |  |
| 17   | 1999       | 4:26   | 5         | 4       | Series2                               | x values:                                                                             |                |                 |            |            | 2nd       |  |  |  |  |
| 18   | 2011       | 4:47   | 11        | 4       |                                       | 2210040000                                                                            |                |                 |            |            |           |  |  |  |  |
| 19   | 2007       | 3:07   | 11        | 4       |                                       | Y values:                                                                             |                | ={1}            |            |            |           |  |  |  |  |
| 20   | 2005       | 3:26   | 4         | 5       |                                       |                                                                                       |                | -               |            | 10000      |           |  |  |  |  |
| 21   | 1982       | 2:50   | 4         | 8       | Add Romo                              | Sizes:                                                                                |                | ={1}            |            |            |           |  |  |  |  |
| 22   | 1979       | 3:56   | 5         | 9       | Aud                                   | /e                                                                                    |                |                 |            |            |           |  |  |  |  |
| 23   | 2009       | 4:55   | 4         | 9       |                                       | Category (X                                                                           | ) axis labels: |                 |            | 5          |           |  |  |  |  |
| 24   | _          |        |           |         | 100                                   |                                                                                       |                |                 |            |            |           |  |  |  |  |
| 25   | 1728:0     | 0      |           |         | Hidden and Empty Cells                |                                                                                       |                |                 |            |            |           |  |  |  |  |
| 26   | -          |        |           |         |                                       | 2                                                                                     |                | 22.5            |            |            |           |  |  |  |  |
| 21   | 1440:0     |        |           |         | Show empty cells as:                  | Gaps                                                                                  |                | \$              |            |            |           |  |  |  |  |
| 28   | -          | T      |           |         | and the second second second          |                                                                                       |                |                 |            |            |           |  |  |  |  |
| 29   | 1152:0     | 0      |           |         | Show data in hidd                     | en rows and colum                                                                     | nns            |                 |            |            | -         |  |  |  |  |
| 30   | -          |        |           |         |                                       |                                                                                       |                |                 |            |            |           |  |  |  |  |
| 33   | 864:0      | 10     |           |         |                                       |                                                                                       |                |                 |            |            |           |  |  |  |  |
| 22   | -          |        |           |         |                                       |                                                                                       |                | Ca              | ancel      | OK         |           |  |  |  |  |
| 34   | -576:0     | 0      |           |         |                                       |                                                                                       |                | <u></u>         |            |            |           |  |  |  |  |
| 34   | -300.4     |        |           |         |                                       | 0                                                                                     | 1              | 10 00           | _          |            |           |  |  |  |  |
| 36   | 268:0      |        |           |         |                                       |                                                                                       |                |                 |            |            |           |  |  |  |  |
| 37   | -04        | 0      |           |         |                                       |                                                                                       |                |                 |            |            |           |  |  |  |  |
| 38   | -500       | 0      | 500 10    | 00 1500 | 0 2000 2500                           |                                                                                       |                |                 |            |            |           |  |  |  |  |
| 39   |            | 1      |           |         |                                       |                                                                                       |                |                 |            |            |           |  |  |  |  |
| 40   | -          |        | -         |         | p                                     |                                                                                       |                |                 |            |            |           |  |  |  |  |
| 41   |            |        |           |         |                                       |                                                                                       |                |                 |            |            |           |  |  |  |  |
| 42   |            |        |           |         |                                       |                                                                                       |                |                 |            |            |           |  |  |  |  |
|      |            |        |           |         |                                       |                                                                                       |                |                 |            |            |           |  |  |  |  |

Rename "Series2" as "Country" and then click on the "X values" icon.

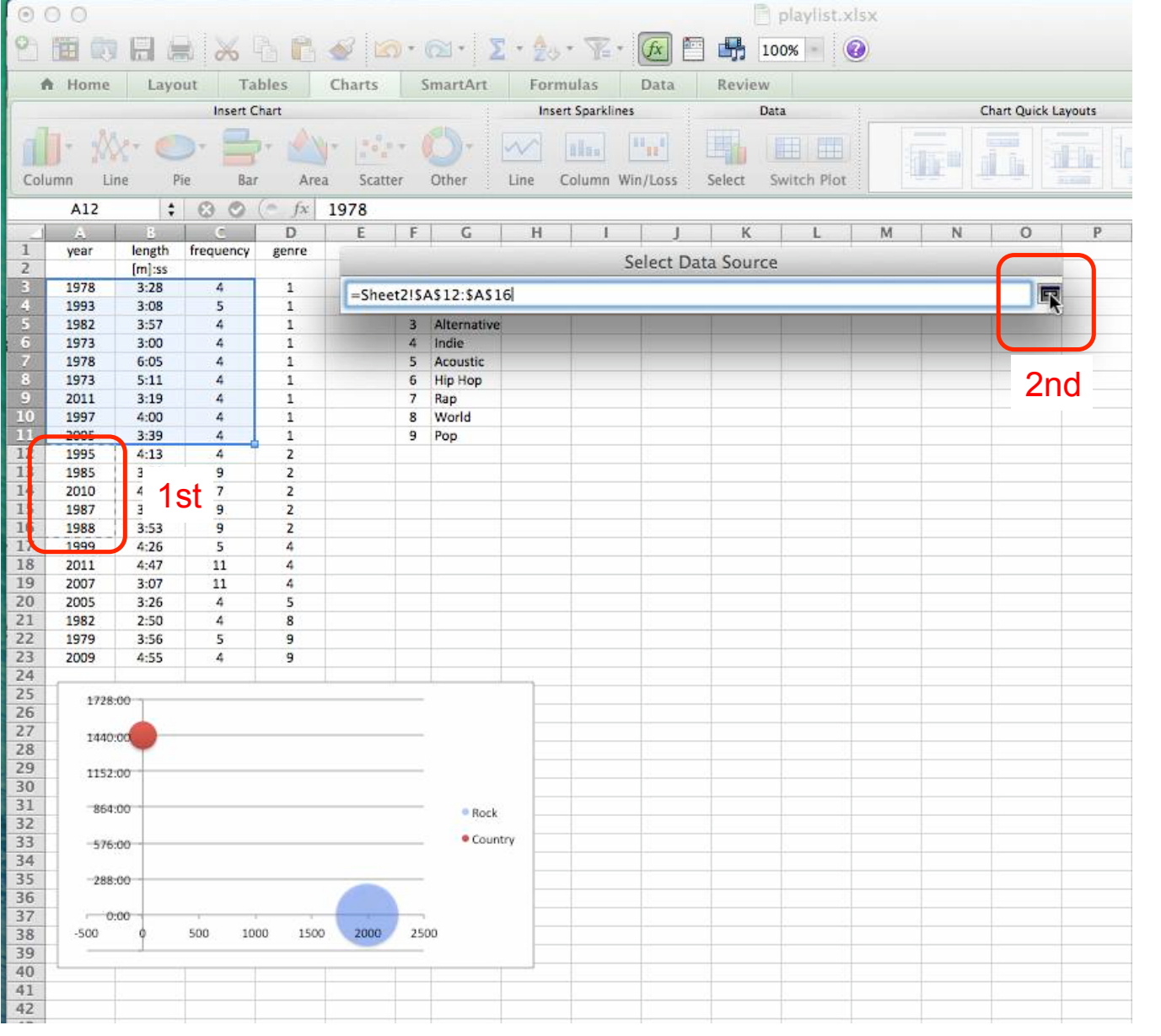

As you've done in previous Galleries, highlight the cells that you want to use as the X values of the Country series. Notice you only highlight the years that pertain to genre 2, which has been defined as Country. Then click on the "Select Data Source" icon on the far right.

| 0 (  | 00       |              |           |         |                      |                     |                            | playlist.xlsx    |           |               |  |  |  |  |
|------|----------|--------------|-----------|---------|----------------------|---------------------|----------------------------|------------------|-----------|---------------|--|--|--|--|
| 2    |          |              | 8         | 46      | 🔮 🙆 • 📾 • 🔰          | [• <b>2</b> 0 • W   | - 🕢 🖺 🔒 10                 | 0% - 🥝           |           |               |  |  |  |  |
| 1    | Home     | Layo         | ut Ta     | bles    | Charts SmartArt      | Formulas            | Data Review                |                  |           |               |  |  |  |  |
|      |          |              | Insert C  | hart    |                      | Insert Spark        | lines Dat                  | a                | Chart (   | Quick Layouts |  |  |  |  |
| Colu | - 🔊      | e Pi         |           | Are     | a Scatter Other      |                     | Win/Loss Select S          | witch Plot       | Te II     |               |  |  |  |  |
| 1    | A12      |              | 00        | ( fr    | 1078                 |                     | and and a second a         |                  |           |               |  |  |  |  |
| -    | AIZ      |              | 00        | D       | 1970                 | 1.1                 |                            |                  | E N       | 0 0           |  |  |  |  |
| 1    | wear     | length       | frequency | conre   | E F U                | n )                 | J                          | L IV             | 1 1%      | 0 P           |  |  |  |  |
| 2    | year     | [m]:ss       | nequency  | genne   |                      |                     | Select Data Source         |                  |           |               |  |  |  |  |
| 3    | 1978     | 3:28         | 4         | 1       |                      |                     |                            |                  |           |               |  |  |  |  |
| 4    | 1993     | 3:08         | 5         | 1       |                      |                     |                            |                  |           |               |  |  |  |  |
| 5    | 1982     | 3:57         | 4         | 1       |                      |                     | 1                          |                  |           |               |  |  |  |  |
| 6    | 1973     | 3:00         | 4         | 1       | Ch                   | iart data range:    |                            |                  |           |               |  |  |  |  |
| 7    | 1978     | 6:05         | 4         | 1       | The Char             | t Data Range is     | too complex to be displ    | ayed. If a new D | ata Range |               |  |  |  |  |
| 8    | 1973     | 5:11         | 4         | 1       | is selecte           | ed, it will replace | e all of the series on the | Series Panel.    |           |               |  |  |  |  |
| 9    | 2011     | 3:19         | 4         | 1       |                      |                     |                            |                  |           |               |  |  |  |  |
| 10   | 1997     | 4:00         | 4         | 1       |                      | Switch Row/Column   |                            |                  |           |               |  |  |  |  |
| 11   | 2005     | 3:39         | 4         | 1       |                      |                     |                            |                  |           |               |  |  |  |  |
| 12   | 1995     | 4:13         | 4         | 2       |                      |                     |                            |                  |           | -             |  |  |  |  |
| 13   | 1985     | 3:00         | 9         | 2       |                      |                     |                            | 12               |           |               |  |  |  |  |
| 14   | 2010     | 4:38         | 7         | 2       | Series               |                     | Name:                      | Country          | <u>s</u>  |               |  |  |  |  |
| 15   | 1987     | 3:45         | 9         | 2       |                      |                     |                            |                  | lamon     |               |  |  |  |  |
| 16   | 1988     | 3:53         | 9         | 2       | Rock                 |                     | X values:                  | =Sheet2ISAS      | 12-SAS16  |               |  |  |  |  |
| 17   | 1999     | 4:26         | 5         | 4       | Country              |                     |                            |                  |           |               |  |  |  |  |
| 18   | 2011     | 4:47         | 11        | 4       |                      |                     | V values:                  | -111             |           | 1             |  |  |  |  |
| 19   | 2007     | 3:07         | 11        | 4       |                      |                     | i values.                  | -11)             |           |               |  |  |  |  |
| 20   | 2005     | 3:26         | 4         | 5       |                      |                     | Cimeri                     | -(1)             |           |               |  |  |  |  |
| 21   | 1982     | 2:50         | 4         | 8       | Add                  | Remove              | 51265.                     | ={1}             | 11-14     |               |  |  |  |  |
| 22   | 2000     | 5.50<br>A-55 |           | 9       |                      |                     |                            |                  | 100       | 1             |  |  |  |  |
| 24   | 2005     | 4.55         |           | ,       |                      |                     | Category (X) axis labels:  |                  | 2         |               |  |  |  |  |
| 25   |          |              |           |         |                      | 12.22               |                            |                  |           |               |  |  |  |  |
| 26   | 1728:00  |              |           |         | Hidden and Emp       | ty Cells            |                            |                  |           | -             |  |  |  |  |
| 27   | 1440.00  |              |           |         | -                    |                     | 2                          |                  |           |               |  |  |  |  |
| 28   | 1440:00  |              |           |         | Show empty           | cells as: Gap       | 5                          | Ŧ                |           |               |  |  |  |  |
| 29   | 1152.00  |              |           |         | C Show dat           | a in hidden row     | s and columns              |                  |           |               |  |  |  |  |
| 30   | 1102.00  |              |           |         | U Show dat           | a in moden row      | s and columns              |                  |           |               |  |  |  |  |
| 31   | 864:00   |              |           |         |                      |                     |                            |                  |           |               |  |  |  |  |
| 32   |          |              |           |         |                      |                     |                            | [ C              |           |               |  |  |  |  |
| 33   | 576:00   |              |           |         |                      |                     |                            | Car              |           |               |  |  |  |  |
| 34   | 10000000 |              |           |         |                      |                     |                            |                  |           |               |  |  |  |  |
| 35   | 288:00   |              |           | -       |                      |                     |                            |                  |           |               |  |  |  |  |
| 36   | -        |              |           | 6       |                      |                     |                            |                  |           |               |  |  |  |  |
| 37   | 0:00     | 1            | 2 3300    |         | in the second second |                     |                            |                  |           |               |  |  |  |  |
| 38   | 19       | БО 1970      | 0 1980    | 1990 20 | 2010 2020            |                     |                            |                  |           |               |  |  |  |  |
| 39   |          |              |           |         |                      |                     |                            |                  |           |               |  |  |  |  |
| 40   |          |              |           |         |                      |                     |                            |                  |           |               |  |  |  |  |
| 41   |          |              |           |         |                      |                     |                            |                  |           |               |  |  |  |  |
| 42   |          |              |           |         |                      |                     |                            |                  |           |               |  |  |  |  |

Click on the "Y values" icon on the far right.

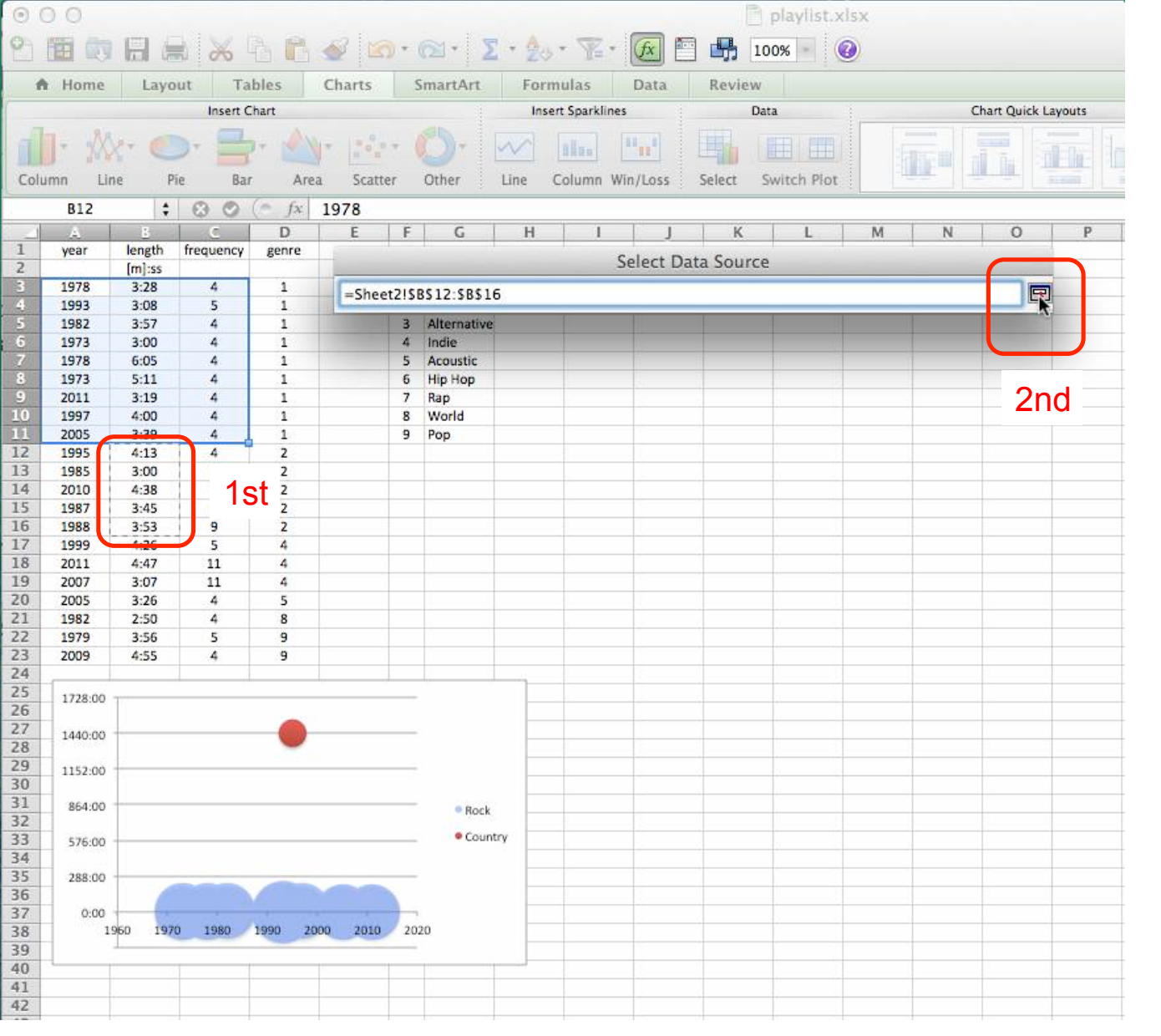

Select the song lengths that only pertain to genre 2. Then click on the "Select Data Source" icon on the far right.

| 0    | 0 0  |              |                                            |             |                                                                                                    |                                     | playlist.xlsx             |                                                                                                    |
|------|------|--------------|--------------------------------------------|-------------|----------------------------------------------------------------------------------------------------|-------------------------------------|---------------------------|----------------------------------------------------------------------------------------------------|
| 2    |      |              | *                                          | à 🛱 :       | 🎻 🖄 • 📾 • 🛛 🗴 🔶                                                                                                  | 5 · 🍸 · 🐼 🖺 🔒 10                    | 0% - 🕢                    |                                                                                                    |
| 1    | Home | Layo         | ut Ta                                      | bles        | Charts SmartArt For                                                                                              | mulas Data Review                   |                           |                                                                                                    |
| -    |      |              | Insert C                                   | hart        | In                                                                                                    | sert Sparklines Dat                 | a                         | Chart Quick Layouts                                                                                             |
| Coli | J- X | кт 🥑<br>1е Р | ie Bar                                     | +           | Scatter Other Line                                                                                               | Column Win/Loss Select Se           | witch Plot                |                                                                                                    |
|      | B12  | :            | 00                                         | (= fx       | 1978                                                                                                    |                                     |                           |                                                                                                    |
| 1    | A    | 8            | C                                          | D           | E E G H                                                                                                    | I I K                               | L M N                     | O P                                                                                                    |
| 1    | year | length       | frequency                                  | genre       |                                                                                                    |                                     |                           |                                                                                                    |
| 2    |      | [m]:ss       | and an an an an an an an an an an an an an | Constant of |                                                                                                    | Select Data Source                  |                           |                                                                                                    |
|      | 1978 | 3:28         | 4                                          | 1           |                                                                                                    |                                     |                           |                                                                                                    |
| 4    | 1993 | 3:08         | 5                                          | 1           |                                                                                                    |                                     |                           |                                                                                                    |
| 5    | 1982 | 3:57         | 4                                          | 1           | Chart dat                                                                                                    | range                               | ₹.                        |                                                                                                    |
| 6    | 1973 | 3:00         | 4                                          | 1           | Chart date                                                                                                    | a range.                            |                           |                                                                                                    |
| 7    | 1978 | 6:05         | 4                                          | 1           | The Chart Data                                                                                                   | Range is too complex to be displ    | ayed. If a new Data Range |                                                                                                    |
| 8    | 1973 | 5:11         | 4                                          | 1           | is selected, it wi                                                                                               | Il replace all of the series on the | Series Panel.             |                                                                                                    |
| 9    | 2011 | 3:19         | 4                                          | 1           |                                                                                                    |                                     |                           |                                                                                                    |
| 10   | 1997 | 4:00         | 4                                          | 1           |                                                                                                    | Switch Row/Column                   | 1                         |                                                                                                    |
| 11   | 2005 | 3:39         | 4                                          | 1           |                                                                                                    |                                     |                           |                                                                                                    |
| 12   | 1995 | 4:13         | 4                                          | 2           |                                                                                                    |                                     |                           |                                                                                                    |
| 13   | 1985 | 3:00         | 9                                          | 2           |                                                                                                    |                                     |                           |                                                                                                    |
| 14   | 2010 | 4:38         | 7                                          | 2           | Series                                                                                                    | Name:                               | Country                   | <b>1</b>                                                                                                    |
| 15   | 1987 | 3:45         | 9                                          | 2           | -                                                                                                    |                                     |                           |                                                                                                    |
| 16   | 1988 | 3:53         | 9                                          | 2           | Rock                                                                                                    | X values:                           | =Sheet2!\$A\$12:\$A\$16   | <b>N</b>                                                                                                    |
| 1/   | 1999 | 4:26         | 5                                          | 4           | Country                                                                                                    |                                     |                           |                                                                                                    |
| 18   | 2011 | 4:47         | 11                                         | 4           | -                                                                                                    | V values:                           | =Sheet2ISRS12-SRS16       |                                                                                                    |
| 19   | 2007 | 3:07         | 11                                         | 4           | -                                                                                                    | i values.                           | -Silect2:50512.50510      |                                                                                                    |
| 20   | 2005 | 3:26         | 4                                          | 5           |                                                                                                    | Cineral                             | (1)                       |                                                                                                    |
| 21   | 1982 | 2:50         | 4                                          | 8           | Add Remo                                                                                                    | ove Sizes:                          | ={1}                      |                                                                                                    |
| 22   | 1979 | 5:50         | 5                                          | 9           |                                                                                                    |                                     | 17                        |                                                                                                    |
| 24   | 2005 | 4.55         | .4                                         |             | -                                                                                                    | Category (X) axis labels:           |                           | 1.22                                                                                                    |
| 25   |      |              |                                            |             |                                                                                                    |                                     |                           |                                                                                                    |
| 26   | 7:12 |              | -                                          |             | Hidden and Empty Cells                                                                                           | i                                   |                           |                                                                                                    |
| 27   | 6:29 |              |                                            |             | -                                                                                                    | (                                   |                           |                                                                                                    |
| 28   | 5:46 | -            | 1                                          |             | Show empty cells as                                                                                              | Gaps                                | ÷                         | The second second second second second second second second second second second second second second second se |
| 29   | 5.02 |              | -                                          |             | C Channel and the base                                                                                           | deal and and and and                |                           |                                                                                                    |
| 30   | 3.02 | 10-          | 10                                         |             | Show data in hid                                                                                                 | den rows and columns                |                           |                                                                                                    |
| 31   | 4:19 |              | 1                                          |             |                                                                                                    |                                     |                           |                                                                                                    |
| 32   | 3:36 | E            |                                            |             |                                                                                                    |                                     | Course C                  | OV                                                                                                    |
| 33   | 2:53 | 1            | 1                                          | 1           |                                                                                                    |                                     | Cancel                    | UK                                                                                                    |
| 34   | 2:10 |              | /                                          |             |                                                                                                    |                                     |                           |                                                                                                    |
| 35   | 1.96 |              |                                            |             | and the second second second second second second second second second second second second second second second |                                     |                           |                                                                                                    |
| 36   | 1:20 |              |                                            |             |                                                                                                    |                                     |                           |                                                                                                    |
| 37   | 0:43 |              |                                            |             |                                                                                                    |                                     |                           |                                                                                                    |
| 38   | 0:00 |              | 10000                                      | 1           |                                                                                                    |                                     |                           |                                                                                                    |
| 39   | 1960 | 1970         | 1980 1                                     | 990 2000    | 2010 2020                                                                                                    |                                     |                           |                                                                                                    |
| 40   |      |              |                                            |             |                                                                                                    |                                     |                           |                                                                                                    |
| 41   |      |              |                                            |             |                                                                                                    |                                     |                           |                                                                                                    |
| 42   |      |              |                                            |             |                                                                                                    |                                     |                           |                                                                                                    |

Now you add the bubble size dimensions by clicking on the "Sizes:" icon on the far right.

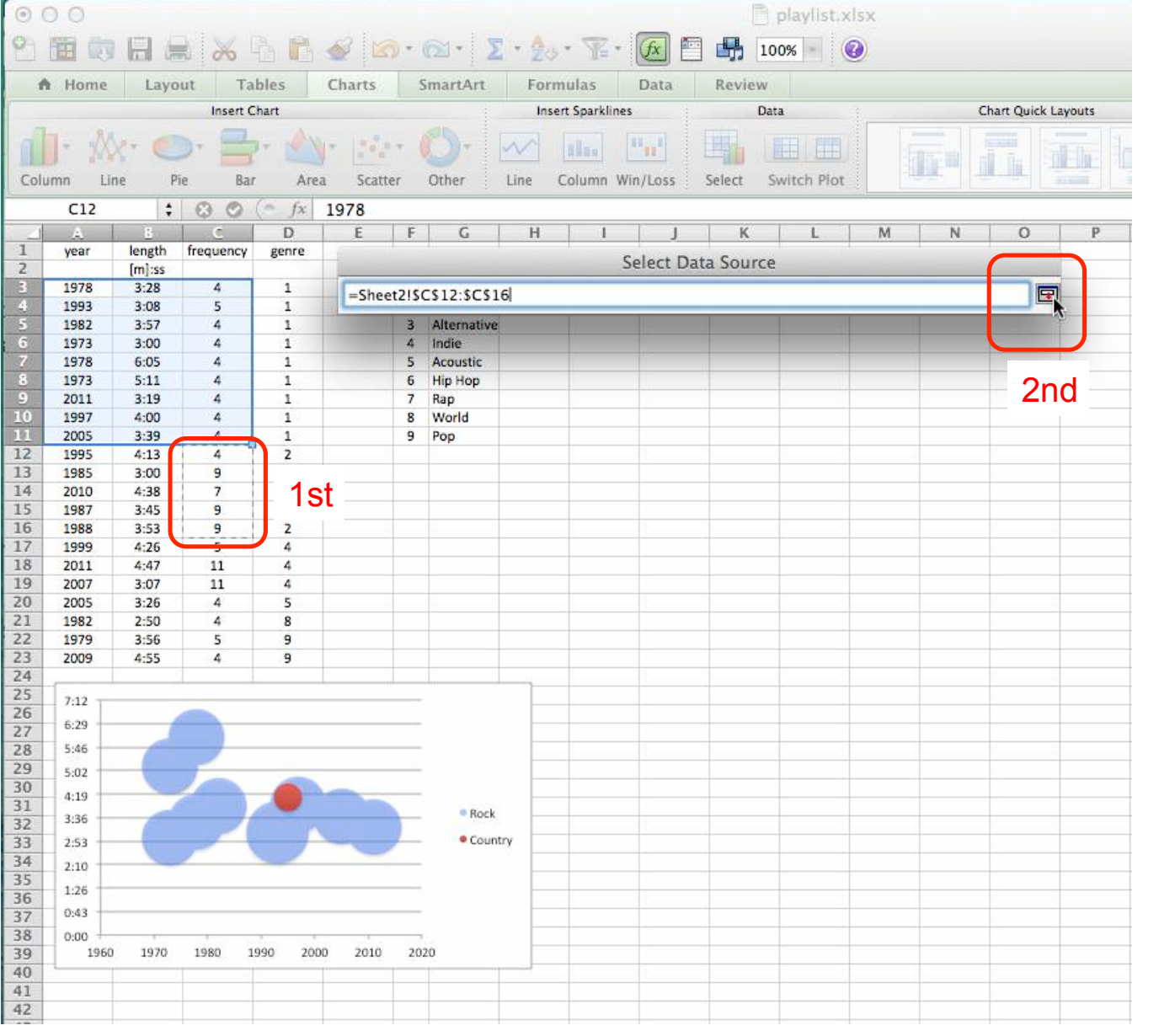

Highlight the frequency cells for only genre 2. This will assign a size to each bubble. Click on the "Select Data Source" icon on the far right. The rest of the Gallery slides will be a repeat adding subsequent overlays of each genre.

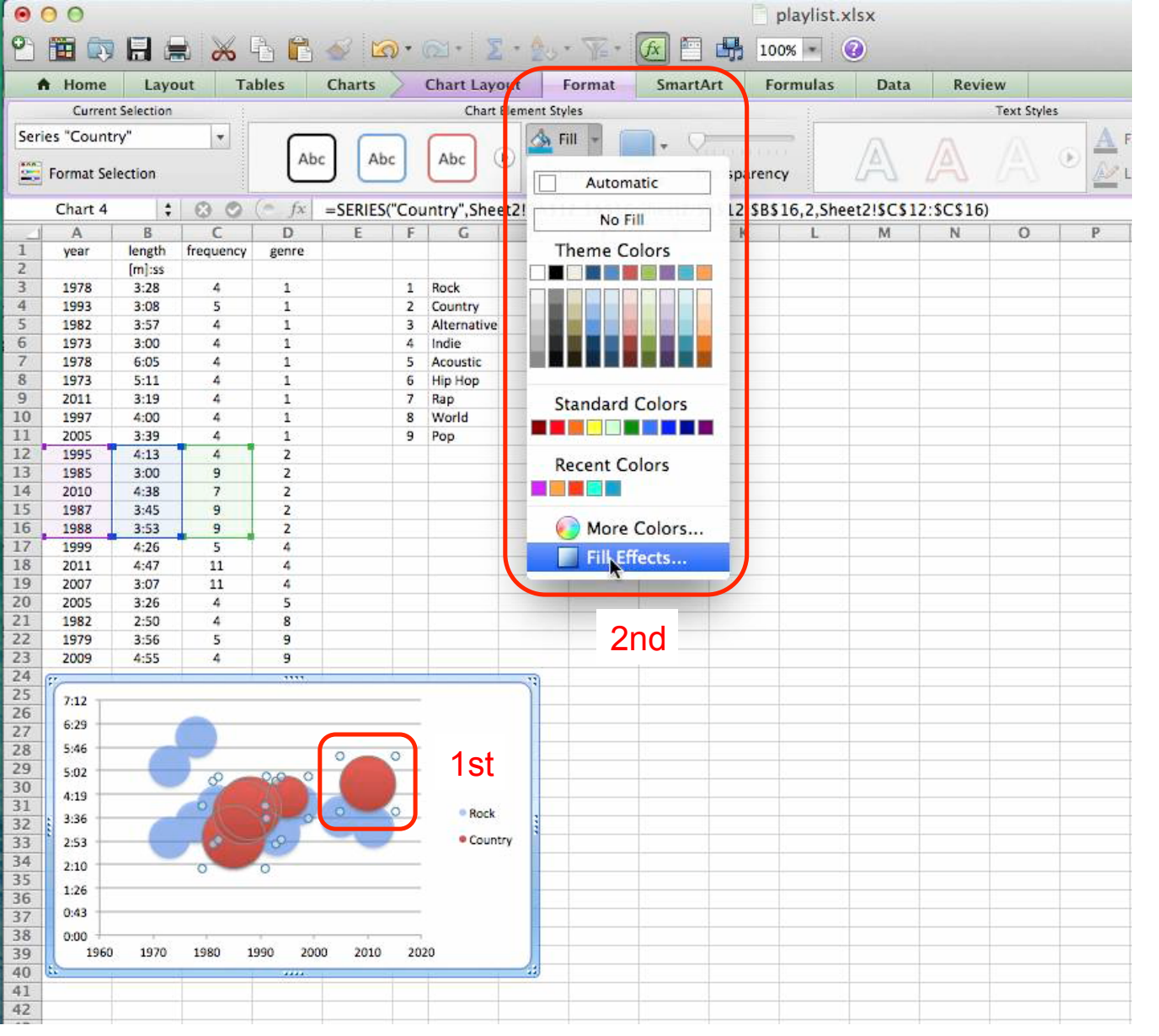

Click on one of the red bubbles. Now we'll change it to a brighter red and 50% transparent. Go back to your "Format" thumbnail, click on the "Fill" drop down menu and select "Fill Effects..."

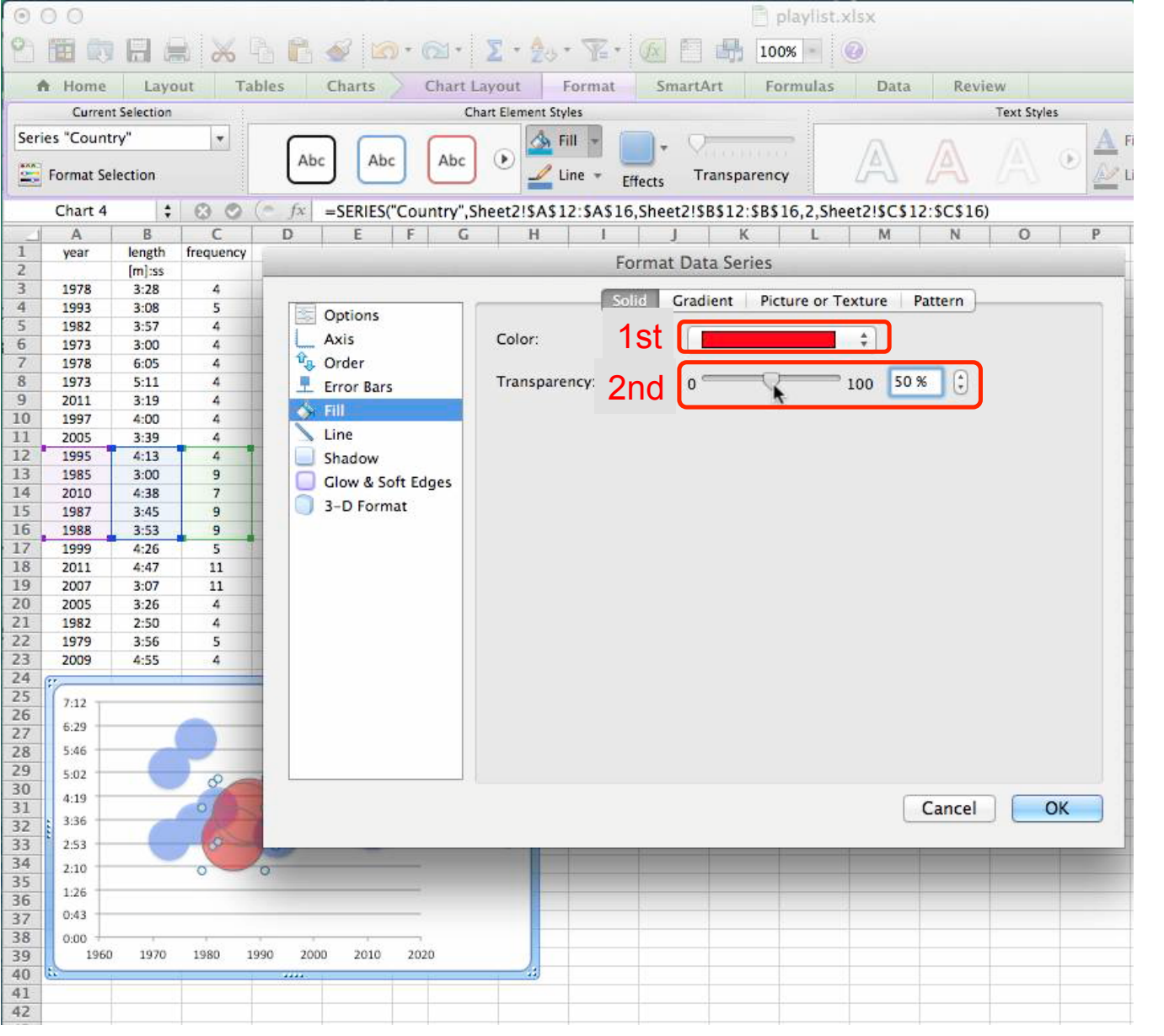

Change your color to a brighter red and then change the transparency to 50%.

| 0 (  | 0.0    |        |           |         | 📄 playlist.xlsx                                                         |            |
|------|--------|--------|-----------|---------|-------------------------------------------------------------------------|------------|
| 2    | •      |        | 8         | àC      |                                                                         |            |
| 1    | Home   | Layo   | ut Ta     | bles    | Charts SmartArt Formulas Data Review                                    |            |
| -    |        |        | Insert C  | hart    | Insert Sparklines Data Chart Quic                                       | tk Layouts |
| Colu | J- 🎊   | e P    | ie Bar    | +       | Scatter Other Line Column Win/Loss Select Switch Piot                   |            |
|      | A3     | \$     | 00        | (= fx   | 1978                                                                    |            |
|      | A      | В      | C         | D       | E F G H I I K L M N O                                                   | Р          |
| 1    | year   | length | frequency | genre   | Select Data Source                                                      |            |
| 2    |        | [m]:ss |           |         |                                                                         |            |
| 3    | 1978   | 3:28   | 4         | 1       |                                                                         |            |
| 4    | 1993   | 3:08   | 5         | 1       |                                                                         |            |
| 5    | 1982   | 3:57   | 4         | 1       | Chart data range:                                                       |            |
| 6    | 1973   | 3:00   | 4         | 1       | The Chart Data Range is too complex to be displayed if a new Data Range |            |
| 7    | 1978   | 6:05   | 4         | 1       | is selected, it will replace all of the series on the Series Panel      |            |
| 8    | 1973   | 5:11   | 4         | 1       | is selected, it will replace all of the series on the series ranei.     |            |
| 9    | 2011   | 3:19   | 4         | 1       | Switch Pow/Column                                                       |            |
| 10   | 1997   | 4:00   | 4         | 1       | Switch Kowy Column                                                      |            |
| 11   | 2005   | 3:39   | 4         | 1       |                                                                         |            |
| 12   | 1995   | 4:13   | 4         | 2       |                                                                         |            |
| 13   | 1985   | 3:00   | 9         | 2       |                                                                         | -          |
| 14   | 2010   | 4:38   | 7         | 2       | Series Name: 210 1                                                      |            |
| 15   | 1987   | 3:45   | 9         | 2       | Pack Ord                                                                |            |
| 16   | 1988   | 3:53   | 9         | 2       | X values: 310                                                           |            |
| 17   | 1999   | 4:26   | 5         | 4       | Ath                                                                     | 5          |
| 18   | 2011   | 4:47   | 11        | 4       | Y values: 4 <sup>41</sup> ={1}                                          |            |
| 19   | 2007   | 3:07   | 11        | 4       | Eth Eth                                                                 |            |
| 20   | 2005   | 3:26   | 4         | 5       | Sizes: 5 <sup>(1)</sup> ={1}                                            | <b>*</b>   |
| 21   | 1982   | 2:50   | 4         | 8       | Add 1st /e                                                              |            |
| 22   | 1979   | 3:50   | 5         | 9       | Category (X) axis labels:                                               | 100        |
| 23   | 2009   | 4:55   |           | 9       |                                                                         |            |
| 25   | 1 22   | 1      |           |         | Hidden and Empty Cells                                                  |            |
| 26   | 1728:0 | 90     |           |         | induction and competitions                                              |            |
| 27   | -      |        |           |         | Show empty cells as: Gaps +                                             |            |
| 28   | 1440:0 | 0000   |           |         |                                                                         |            |
| 29   |        |        |           |         | Show data in hidden rows and columns                                    |            |
| 30   | 1152:0 |        |           |         |                                                                         |            |
| 31   | 8641   | - 00   |           |         |                                                                         |            |
| 32   |        | -      |           |         | Cancel                                                                  | K          |
| 33   | -576:0 | 00     |           |         |                                                                         |            |
| 34   |        | 2-22   |           |         |                                                                         | 100        |
| 35   | -288:0 | 0      |           |         |                                                                         |            |
| 36   |        |        |           |         |                                                                         |            |
| 37   |        | 00     |           |         |                                                                         |            |
| 38   | -500   | 0      | 500 10    | 00 1500 | 2000 2500                                                               |            |
| 39   |        |        |           |         |                                                                         |            |
| 40   |        |        |           |         |                                                                         |            |
| 41   |        |        |           |         |                                                                         |            |
| 42   |        |        |           |         |                                                                         |            |

A third genre is now overlayed. As has been done many times before, click "Add", rename your "Series3" to "Indie", one by one go through the select data cell highlighting and addition processes for your "X values", "Y values", and "Size" ONLY for the next genre on your Excel list.

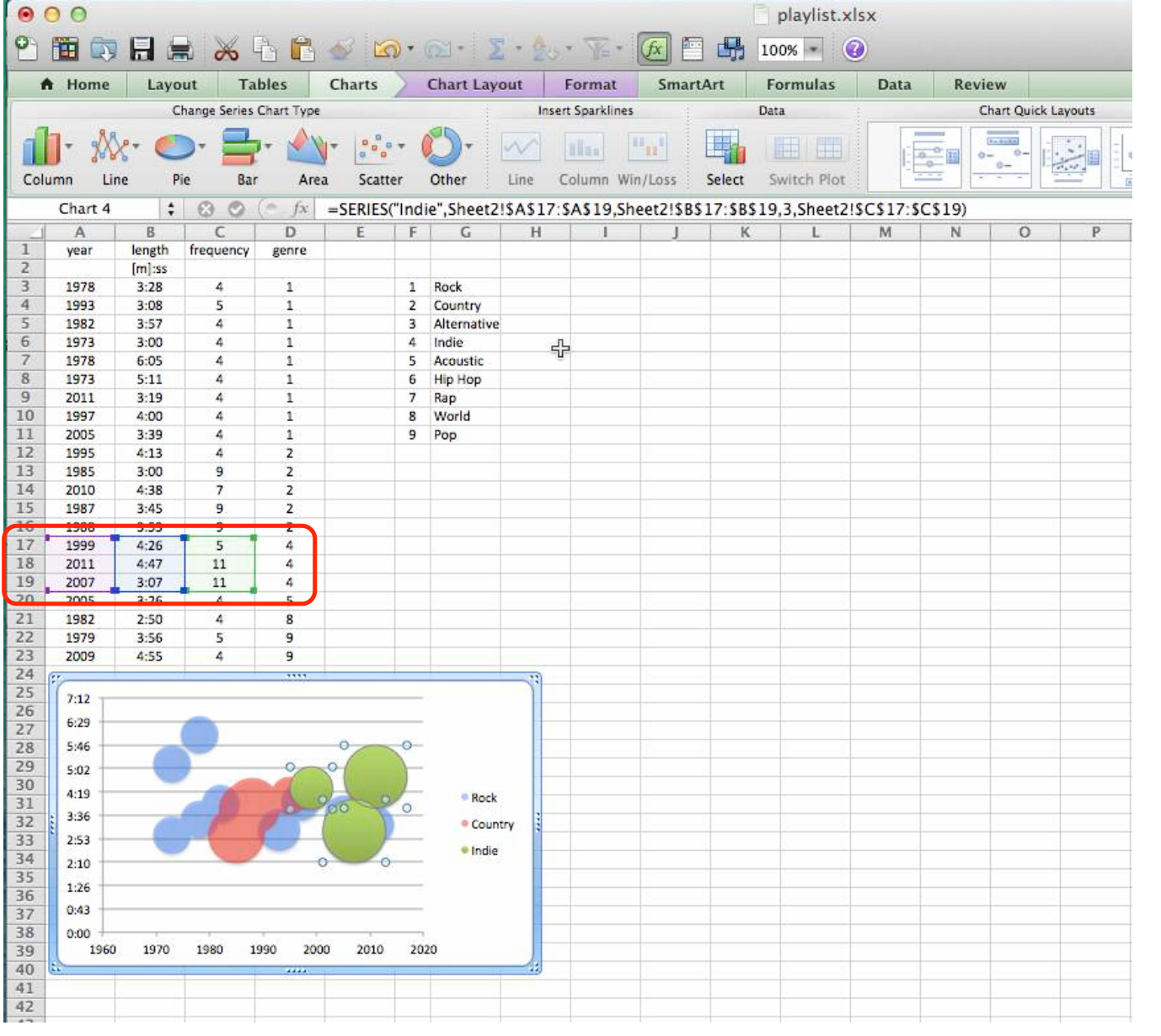

Clicking on a green circle will show you the cells that were used to display the "Indie" genre. You should alter the green color and make them more transparent.

| 00   | 0 O O  |        |           |         |           |                   |                  |                  |                                                                                                    |               |              |                |        |  |  |
|------|--------|--------|-----------|---------|-----------|-------------------|------------------|------------------|----------------------------------------------------------------------------------------------------|---------------|--------------|----------------|--------|--|--|
| 2    |        |        | 8         | 46      | A 🔊       | • 📾 • 🛛 🛽         | • 20 • 7         | 🛛 • 🕼 🖺          | 100%                                                                                                    | • 0           |              |                |        |  |  |
|      | Home   | Layo   | ut Ta     | bles    | Charts    | SmartArt          | Formulas         | Data             | Review                                                                                                    |               |              |                |        |  |  |
|      |        |        | Insert C  | hart    |           |                   | Insert Spa       | rklines          | Data                                                                                                    |               |              | Chart Quick La | ayouts |  |  |
| Colu | nn Lir | e Pi   | ie Bar    | - Are   | a Scatter | Other             | Line Colum       | I Win/Loss       | Select Swit                                                                                                    | ch Plot       | The last     |                |        |  |  |
|      | C20    | 1      | 00        | (= fx   | 1978      |                   |                  |                  | - Constant - Records                                                                                           |               |              |                |        |  |  |
| 1    | A      | 8      | C C       | D       | E         |                   |                  | Cl.              | at Data Carr                                                                                                   |               |              |                | 1      |  |  |
| 1    | year   | length | frequency | genre   |           |                   |                  | Sele             | ect Data Soul                                                                                                  | rce           |              |                |        |  |  |
| 2    |        | [m]:ss |           |         |           |                   |                  |                  |                                                                                                    |               |              |                | -      |  |  |
| 3    | 1978   | 3:28   | 4         | 1       |           |                   |                  |                  |                                                                                                    |               |              |                |        |  |  |
| 4    | 1993   | 3:08   | 5         | 1       |           | Chart data range: |                  |                  |                                                                                                    |               |              |                |        |  |  |
| 5    | 1982   | 3:57   | 4         | 1       |           |                   |                  |                  |                                                                                                    |               |              |                |        |  |  |
| 6    | 1973   | 3:00   | 4         | 1       |           | The               | chart Data H     | l replace all of | the series on                                                                                                  | the Series Do | new Data Rai | nge            |        |  |  |
| 1    | 1978   | 6:05   | 4         | 1       |           | 15 50             | elected, it will | replace all of   | ule series on                                                                                                  | the series Pa | iter.        |                |        |  |  |
| 8    | 1973   | 5:11   | 4         | 1       |           |                   |                  | Curit            | ch Row/Colu                                                                                                    | uma n         |              |                |        |  |  |
| 9    | 2011   | 3:19   | 4         | 1       |           |                   |                  | 59/10            | an now hadre                                                                                                   |               |              |                |        |  |  |
| 11   | 1997   | 4:00   | 4         | 1       |           |                   |                  |                  |                                                                                                    |               |              |                |        |  |  |
| 12   | 2005   | 3:39   | 4         | 1       |           |                   |                  |                  |                                                                                                    |               |              |                | -      |  |  |
| 12   | 1995   | 2.00   | 4         | 2       |           | Caulas            |                  | A la series      |                                                                                                    |               |              |                |        |  |  |
| 14   | 2010   | 4-29   | 7         | 2       |           | Series            |                  | Name:            | 2 <sup>n</sup>                                                                                                 | Id Acous      | tic          |                |        |  |  |
| 15   | 1097   | 3-45   | 0         | 2       |           | Pock              |                  |                  |                                                                                                    | 1             |              | 1              | 1      |  |  |
| 16   | 1988   | 3.45   | 9         | 2       |           | Country           |                  | X valu           | es: 3r                                                                                                    | d =Shee       | t2!\$A\$20   |                |        |  |  |
| 17   | 1999   | 4:26   | 5         | 4       |           | India             |                  |                  |                                                                                                    | h             |              |                | 1      |  |  |
| 18   | 2011   | 4.47   | 11        | 4       |           | Acoustic          |                  | Y valu           | es: <b>4</b> 0                                                                                                 | =Shee         | t2!\$B\$20   |                |        |  |  |
| 19   | 2007   | 3:07   | 11        | 4       |           | Acoustic          |                  |                  | <b></b> +                                                                                                    | h             |              |                |        |  |  |
| 20   | 2005   | 3:26   | 4         | 5       |           | h d d             | 1 of             | Sizes:           | 5"                                                                                                    | =Shee         | t2!\$C\$20   |                |        |  |  |
| 21   | 1982   | 2:50   | 4         | 8       |           | Add               |                  | ve               |                                                                                                    |               |              |                |        |  |  |
| 22   | 1979   | 3:56   | 5         | 9       |           |                   |                  | Catego           | ory (X) axis lab                                                                                               | els:          |              | ĸ              |        |  |  |
| 23   | 2009   | 4:55   | 4         | 9       |           |                   |                  |                  |                                                                                                    |               |              |                |        |  |  |
| 24   | ,      |        |           |         |           | Hidden and        | Empty Cells      |                  |                                                                                                    |               |              |                |        |  |  |
| 25   | 7:12   |        |           |         |           |                   |                  |                  |                                                                                                    |               |              |                |        |  |  |
| 26   | 6.29   |        | -         |         |           | Show er           | npty cells as:   | Gaps             |                                                                                                    | \$]           |              |                |        |  |  |
| 27   | 0.23   |        |           |         |           |                   |                  |                  | - and the second second second second second second second second second second second second second second se |               |              |                |        |  |  |
| 28   | 5:46   |        |           |         |           | Show              | w data in hid    | den rows and     | columns                                                                                                    |               |              |                |        |  |  |
| 29   | 5:02   | 2.2    |           | -       |           |                   |                  |                  |                                                                                                    |               |              |                |        |  |  |
| 30   | 4:19   |        | -         |         |           |                   |                  |                  |                                                                                                    |               |              | -              |        |  |  |
| 31   | 3:36   | -      |           | 11      | 1         |                   |                  |                  |                                                                                                    |               | Cancel       | OK             |        |  |  |
| 22   | 3.62   | 6      | 1         |         |           |                   |                  |                  |                                                                                                    |               |              |                |        |  |  |
| 34   | 2:33   | 0      |           |         |           |                   | 320              |                  |                                                                                                    |               |              |                | 1      |  |  |
| 35   | 2:10   |        |           |         |           | Acoust            | 1C               |                  |                                                                                                    |               |              |                |        |  |  |
| 36   | 1:26   |        |           |         |           |                   |                  |                  |                                                                                                    |               |              |                |        |  |  |
| 37   | 0:43   |        |           |         |           |                   |                  |                  |                                                                                                    |               |              |                |        |  |  |
| 38   | 0:00   |        |           |         |           |                   |                  |                  |                                                                                                    |               |              |                |        |  |  |
| 39   | 1960   | 1970   | 1980 1    | 990 200 | 0 2010    | 2020              |                  |                  |                                                                                                    |               |              |                |        |  |  |
| 40   |        |        |           |         | 1         | 1 1               |                  |                  |                                                                                                    |               |              |                |        |  |  |
| 41   |        |        |           |         |           |                   |                  |                  |                                                                                                    |               |              |                |        |  |  |
| 42   |        |        |           |         |           |                   |                  |                  |                                                                                                    |               |              |                |        |  |  |

Overlay the next genre. "Add" and rename as "Acoustic". Using ONLY genre 5, one by one highlight and add your "X values", "Y values", and "Size". A purple bubble now appears.

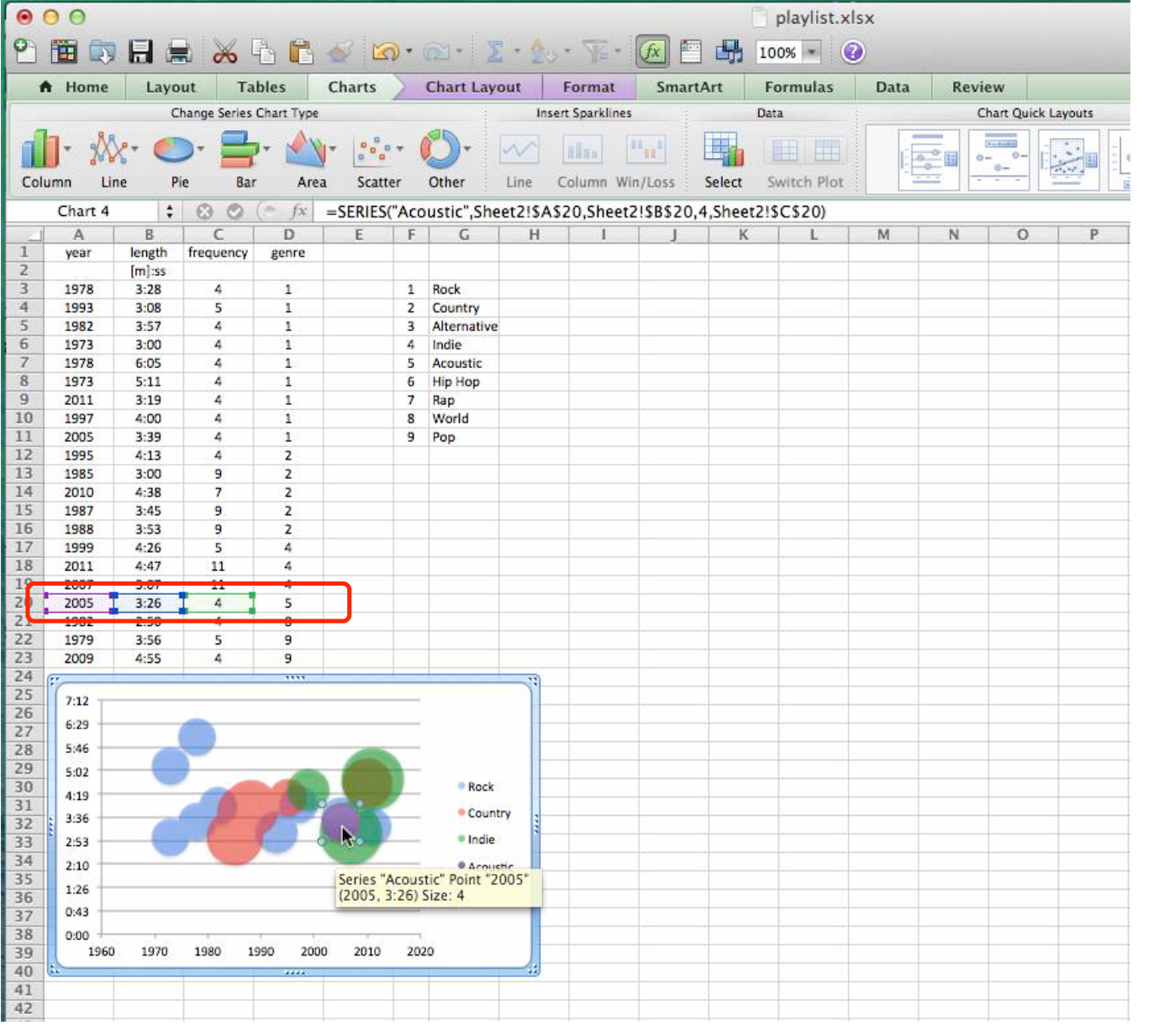

Click on a purple bubble and it will display which data cells were used. Also you can alter the purple color and make it more transparent.

| 0   | 00      |        |           |            |          |               |                     |                    | ] playlis    | xlsx            |           |                                                                                                    |
|-----|---------|--------|-----------|------------|----------|---------------|---------------------|--------------------|--------------|-----------------|-----------|----------------------------------------------------------------------------------------------------|
| 2   |         |        | * *       | à C.       | <i>S</i> | • 🖾 • 🛛 🗵 •   | 20 · % · [          | 📧 🕾 🖶              | 100% -       | 0               |           |                                                                                                    |
| 1   | A Home  | Layo   | out Ta    | bles       | Charts   | SmartArt      | Formulas            | Data Revi          | ew           |                 |           |                                                                                                    |
| -   |         |        | Insert C  | hart       |          |               | Insert Sparklines   |                    | Data         |                 | Chart C   | Juick Layouts                                                                                                    |
| Col | umn Lir | e P    | ie Bar    | r 🖄        | Scatte   | r Other Lin   | Column Win          | /Loss Select       | Switch Pi    |                 | i di      |                                                                                                    |
| -   | C21     |        | 00        | (= fx      | 1978     |               |                     |                    |              |                 |           |                                                                                                    |
| 1   | A 1     | R      |           | D          | F        |               |                     | C 1                |              |                 |           | 1                                                                                                    |
| 1   | year    | length | frequency | genre      | -        |               |                     | Select Dat         | a Source     |                 |           |                                                                                                    |
| 2   |         | [m]:ss |           |            |          |               |                     |                    |              |                 |           |                                                                                                    |
|     | 1978    | 3:28   | 4         | 1          |          |               |                     |                    |              |                 |           |                                                                                                    |
| 4   | 1993    | 3:08   | 5         | 1          |          |               | Chart data range    | e:                 |              |                 | <b>N</b>  |                                                                                                    |
| 5   | 1982    | 3:57   | 4         | 1          |          | 71            | -                   |                    |              |                 |           |                                                                                                    |
| 6   | 1973    | 3:00   | 4         | 1          |          | Ine Ch        | nart Data Range     | is too complex     | to be displa | yea. If a new D | ata Range |                                                                                                    |
| 1   | 1978    | 6:05   | 4         | 1          |          | is sele       | cteu, it will repla | ice all of the ser | les on the S | eries Pariei.   |           |                                                                                                    |
| 8   | 1973    | 5:11   | 4         | 1          |          |               |                     | Switch Boy         | Column       |                 |           |                                                                                                    |
| 9   | 2011    | 3:19   | 4         | 1          |          |               |                     | SWITCH KOV         | v/commi      |                 |           |                                                                                                    |
| 10  | 1997    | 4:00   | 4         | 1          |          |               |                     |                    |              |                 |           |                                                                                                    |
| 12  | 2005    | 3:39   | 4         |            |          |               |                     |                    |              |                 |           |                                                                                                    |
| 12  | 1995    | 4:13   | 4         | 2          |          | Farrier       |                     | Manager            |              | Mould           |           |                                                                                                    |
| 14  | 2010    | 4-39   | 7         | 2          |          | series        |                     | Name.              |              | world           |           |                                                                                                    |
| 15  | 1987    | 3-45   | 9         | 2          |          | Country       |                     |                    |              |                 |           |                                                                                                    |
| 16  | 1988    | 3.45   | 9         | 2          |          | India         |                     | X values:          |              | =Sheet2!SAS     | 21        |                                                                                                    |
| 17  | 1999    | 4.76   | 5         | 4          |          | Acoustic      |                     |                    |              | -               |           |                                                                                                    |
| 18  | 2011    | 4:47   | 11        | 4          |          | World         |                     | Y values:          |              | =Sheet2!SBS     | 21        | _                                                                                                    |
| 19  | 2007    | 3:07   | 11        | 4          |          | world         |                     |                    |              |                 |           |                                                                                                    |
| 20  | 2005    | 3:26   | 4         | 5          |          | Add           | Domouro             | Sizes:             |              | =Sheet2!SCS     | 21        |                                                                                                    |
| 21  | 1982    | 2:50   | 4         | 8          |          | Add           | Kemove              |                    |              |                 |           |                                                                                                    |
| 22  | 1979    | 3:56   | 5         | 9          |          |               |                     | Category (X) a     | xis labels:  |                 |           | <u>.</u>                                                                                                    |
| 23  | 2009    | 4:55   | 4         | 9          |          |               |                     |                    |              |                 |           |                                                                                                    |
| 24  |         |        |           |            |          | Hidden and Er | mpty Cells          |                    |              |                 |           |                                                                                                    |
| 25  | 7:12    |        |           |            |          |               | _                   |                    |              |                 |           |                                                                                                    |
| 26  | 6:29    |        | -         |            |          | Show emp      | ty cells as: Ga     | ips                |              | \$              |           |                                                                                                    |
| 27  |         |        |           |            |          |               |                     |                    |              |                 |           |                                                                                                    |
| 28  | 5:46    |        |           |            |          | Show d        | data in hidden ro   | ws and column      | S            |                 |           |                                                                                                    |
| 29  | 5:02    |        |           |            |          |               |                     |                    |              |                 |           | 3X                                                                                                    |
| 30  | 4:19    |        | -         |            |          |               |                     |                    |              |                 |           | 04                                                                                                    |
| 37  | 3:36    | -      |           | 10         |          |               |                     |                    |              | Car             | ncel      |                                                                                                    |
| 32  | 2.53    | 6      |           |            |          |               |                     |                    |              |                 |           |                                                                                                    |
| 34  | 3.10    | 0      |           |            |          | Acoustic      |                     |                    |              |                 |           | and the second second se |
| 35  | 2:10    |        |           |            |          | • World       |                     |                    |              |                 |           |                                                                                                    |
| 36  | 1:26    |        |           |            |          |               |                     |                    |              |                 |           |                                                                                                    |
| 37  | 0:43    |        |           |            |          |               |                     |                    |              |                 |           |                                                                                                    |
| 38  | 0:00    |        |           | <u>e e</u> | e miler  |               |                     |                    |              |                 |           |                                                                                                    |
| 39  | 1960    | 1970   | 1980 1    | 990 2000   | 2010     | 2020          |                     |                    |              |                 |           |                                                                                                    |
| 40  |         |        |           |            |          |               | _                   |                    |              |                 |           |                                                                                                    |
| 41  |         |        |           |            |          |               |                     |                    |              |                 |           |                                                                                                    |
| 42  |         |        |           |            |          |               |                     |                    |              |                 |           |                                                                                                    |

The next genre, number 8, is overlayed. It was renamed "World".

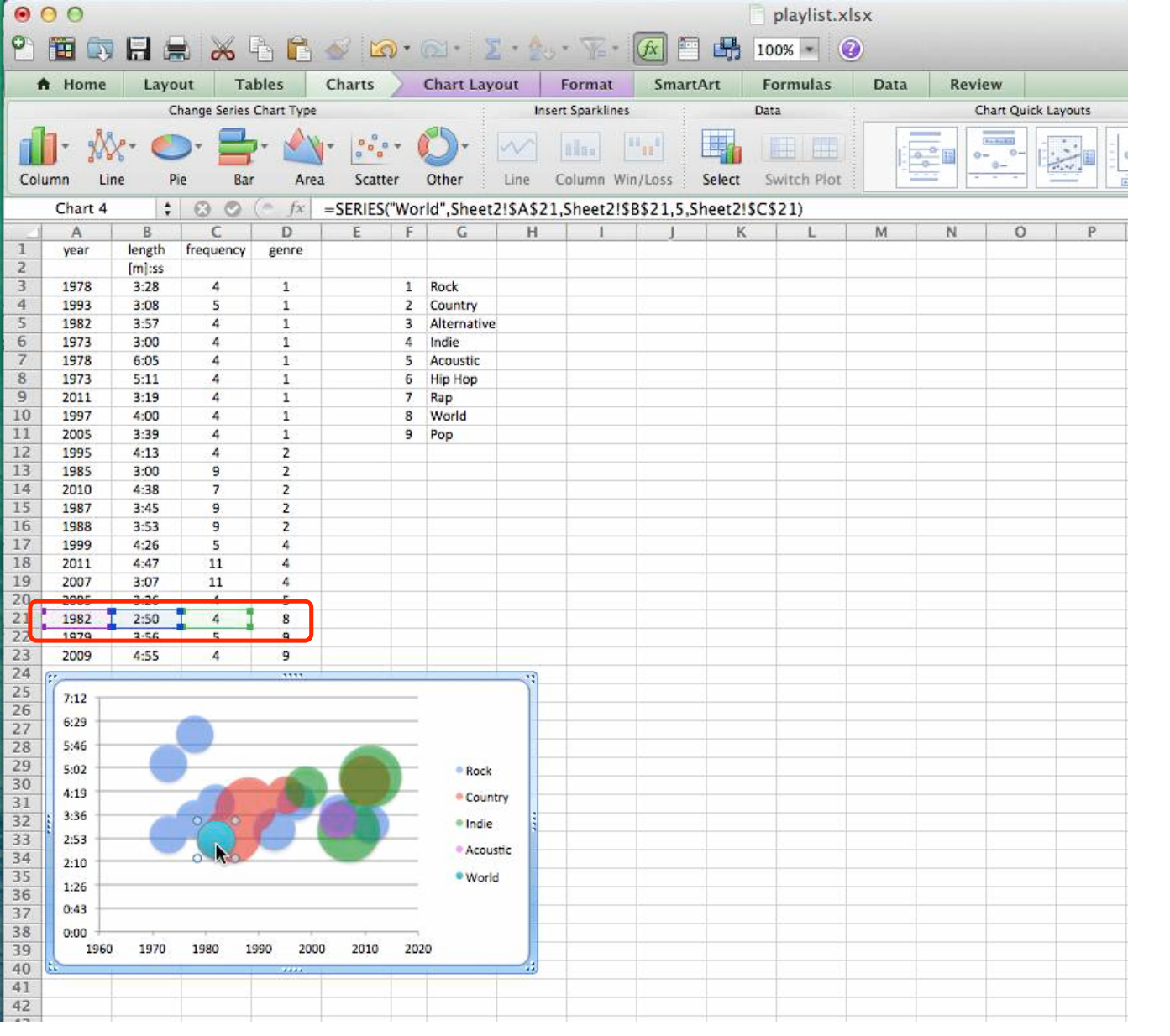

Clicking on a teal colored circle shows that the proper X, Y and Size data were selected. You should further change its color some and make more transparent.

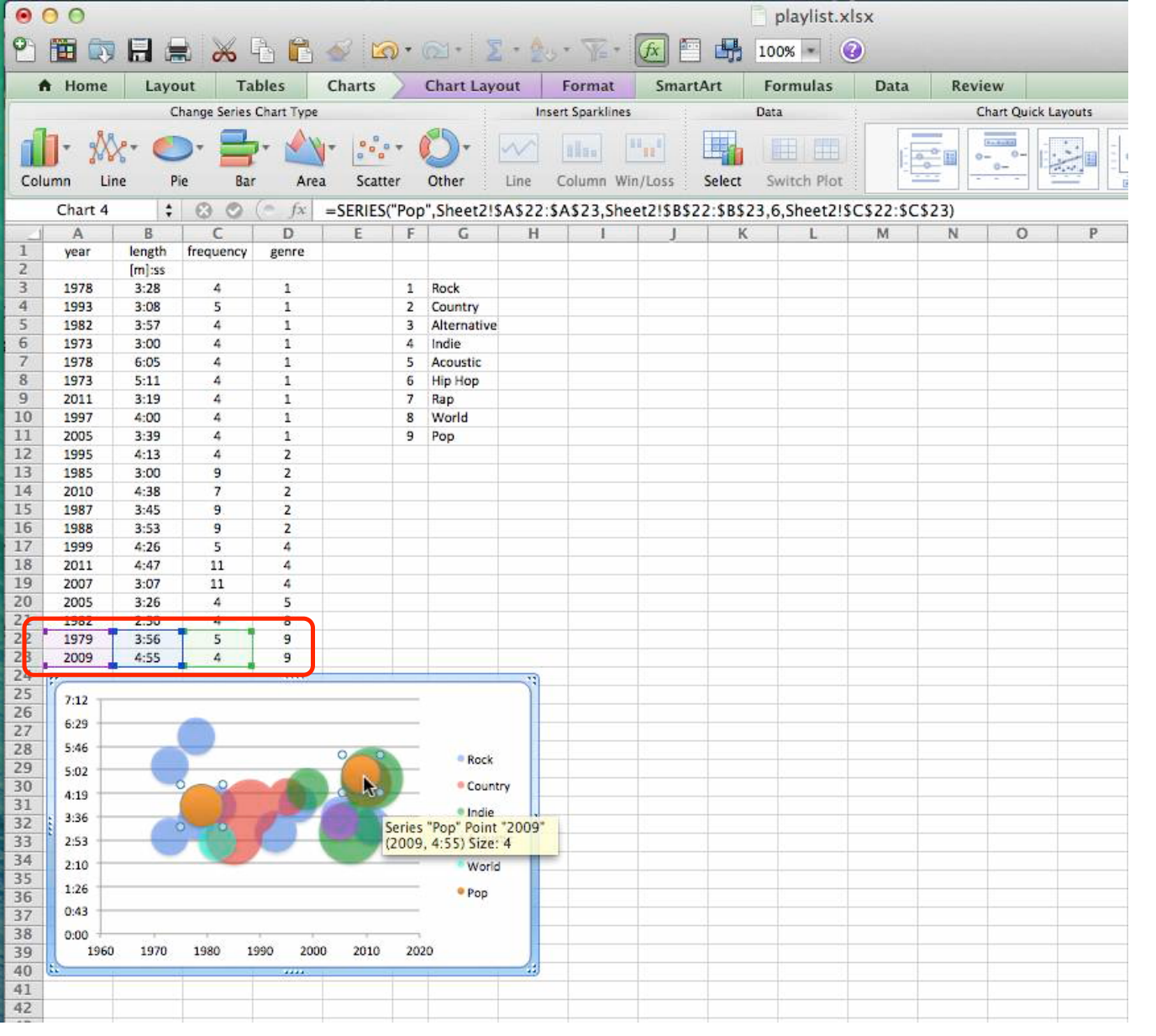

The last genre, number 9, is overlayed, and altered to be consistent with the previous overlays.

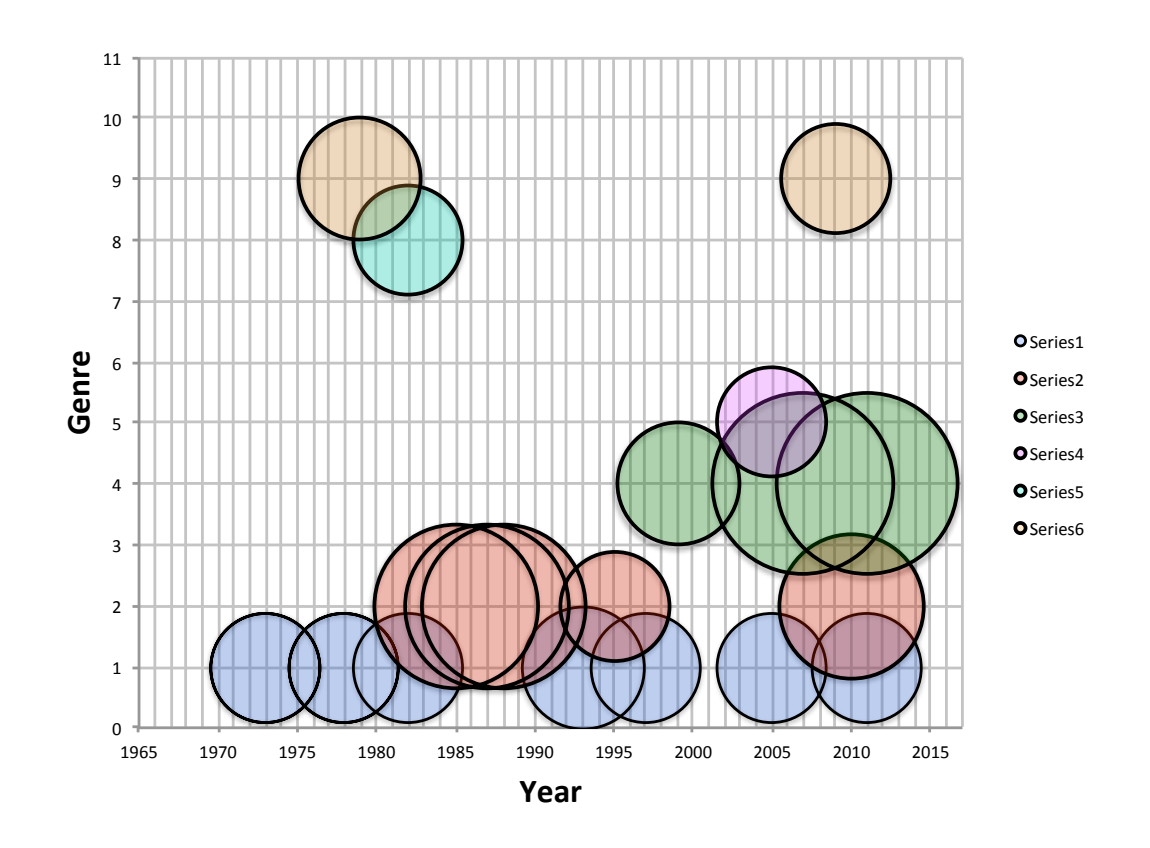

In this result, song length was deleted. Genre becomes the value for the Y axis. Frequency still remains the Size dimension. Each type of genre was done as a separate overlay so you get a different color for each genre. Is this representation better than Slide 21?